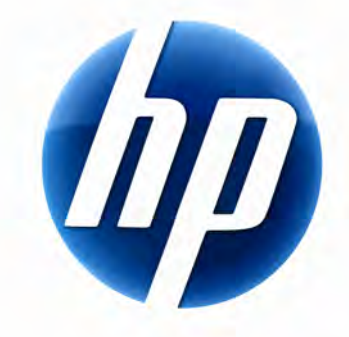

# РУКОВОДСТВО ПОЛЬЗОВАТЕЛЯ БЕСПРОВОДНОЙ КЛАВИАТУРЫ НР ELITE

v1.0.RU Part number: 510678-001

### Содержание

| Установка и удаление            | 1 |
|---------------------------------|---|
| Индикатор уровня заряда батареи | 1 |
| Функции ПК TouchSmart           | 2 |
| Устранение неполадок            | 2 |

## Установка и удаление

### Установка беспроводной клавиатуры HP Elite

- **1** Подключите приемник к доступному USB-порту.
- 2 Вставьте прилагаемый к беспроводной клавиатуре HP Elite компакт-диск в дисковод CD/DVD. Автоматически начинается установка и создается папка HP Wireless Elite Keyboard (Беспроводная клавиатура HP Elite) в меню All Programs (Все программы). В этой папке содержится следующее:

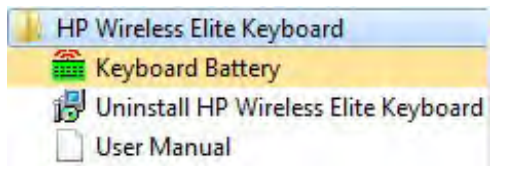

### Удаление беспроводной клавиатуры HP Elite

- Нажмите кнопку Start (Пуск) > All Programs (Все программы) > HP Wireless Elite Keyboard (Беспроводная клавиатура HP Elite) > Uninstall HP Wireless Elite Keyboard (Удалить беспроводную клавиатуру HP Elite).
- 2 Следуйте инструкциям на экране.

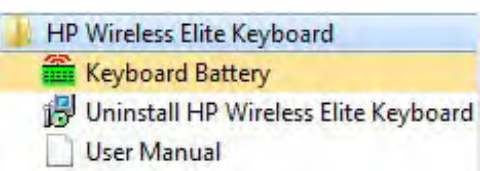

### Индикатор уровня заряда батареи

#### Отображение индикатора уровня заряда батареи

 Нажмите кнопку Start (Пуск) > All Programs (Все программы) > HP Wireless Elite Keyboard (Беспроводная клавиатура HP Elite) > Keyboard Battery (Батарея клавиатуры).

Значок батареи клавиатуры отображается на панели задач Windows (в правом нижнем углу экрана).

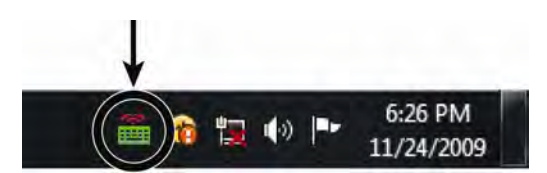

Для разных уровней заряда батареи клавиатуры отображаются следующие значки:

70%~100% (зеленый)

40%~70% (желтый)

0%~40% (красный)

#### ПРИМЕЧАНИЯ

- При подключении приемника снова появляется значок индикатора уровня заряда батареи, если эта функция включена.
- Чтобы обновить индикатор уровня заряда батареи, нажмите Fn+пробел.
- На изменение цвета значка индикатора уровня заряда батареи требуется не менее 10 минут.

#### Скрытие индикатора уровня заряда батареи

• Правой кнопкой мыши щелкните значок батареи клавиатуры на панели задач Windows и выберите Hide HP Wireless Elite Keyboard (Скрыть беспроводную клавиатуру HP Elite).

| Kouhoord Dott                   | Remaining: 100 % |
|---------------------------------|------------------|
| Hide HP Wireless Elite Keyboard |                  |

**ПРИМЕЧАНИЕ.** В случае удаления приемника индикатор уровня заряда батареи на панели задач Windows (если эта функция включена) и ярлык батареи в меню «Все программы» становятся скрытыми.

### Функции ПК TouchSmart

Сочетания клавиш Fn+F9, Fn+F10 и Fn+F11 действуют только на ПК TouchSmart, а функции по умолчанию совместимы только с ПК серии HP TouchSmart.

Чтобы открыть экранный дисплей для этих клавиш, нажмите сочетания Fn+F9, Fn+F10 или Fn+F11 в зависимости от клавиши, для которой требуется отобразить экран.

### Устранение неполадок

- Не удается найти значок батареи клавиатуры на панели задач Windows и в папке «Беспроводная клавиатура HP Elite».
  - Перезагрузите свой ПК.
- У батареи низкий уровень заряда, но значок батареи клавиатуры на панели задач Windows и в папке «Беспроводная клавиатура HP Elite» имеет неверный цвет.
  - На изменение цвета значка индикатора уровня заряда батареи требуется не менее 10 минут.
- На моем ПК не действуют функциональные клавиши Fn+F9, Fn+F10 и Fn+F11.
  - Эта клавиши работают только на ПК TouchSmart.
- После горячей замены или горячего подключения не удается найти значок батареи клавиатуры на панели задач Windows.
  - Подождите около 30 секунд.
  - Нажмите кнопку Start (Пуск) > All Programs (Все программы) > HP Wireless Elite Keyboard (Беспроводная клавиатура HP Elite) > Keyboard Battery (Батарея клавиатуры).